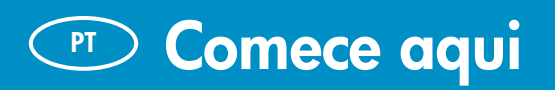

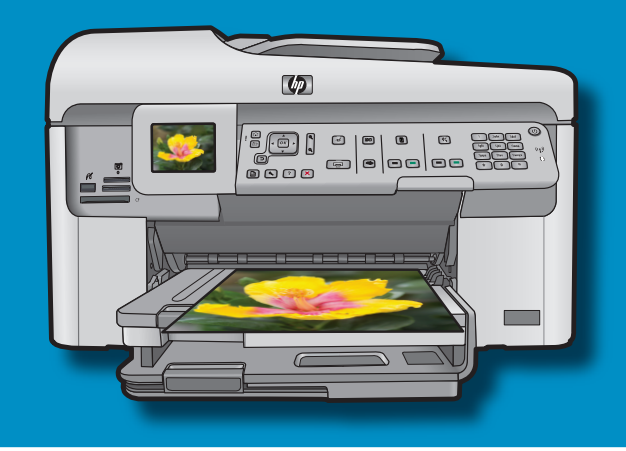

Usuários do cabo USB: Não conecte o cabo USB até ser solicitado.

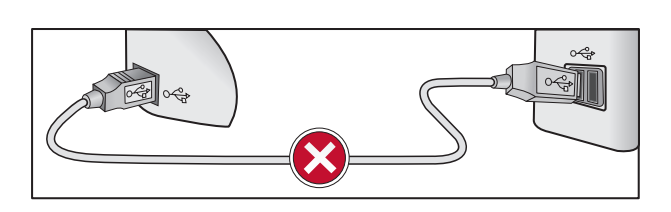

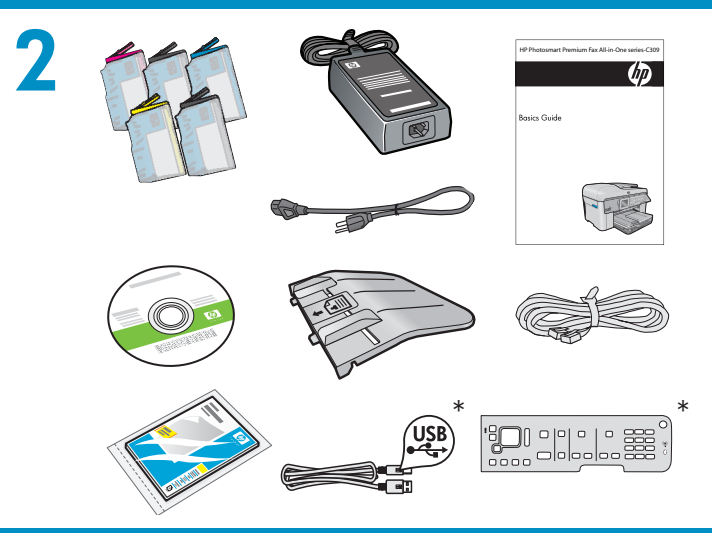

Verifique o conteúdo da caixa. O conteúdo da sua caixa pode ser diferente do descrito aqui. \*Pode estar incluído

- a. Remova todas as fitas da parte frontal e traseira do dispositivo. Ajuste o visor e remova a película protetora.
  - **b.** Abra o dispositivo como ilustrado no gráfico b.
  - **c.** Remova a fita e o retentor de papelão de dentro do dispositivo.

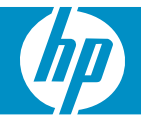

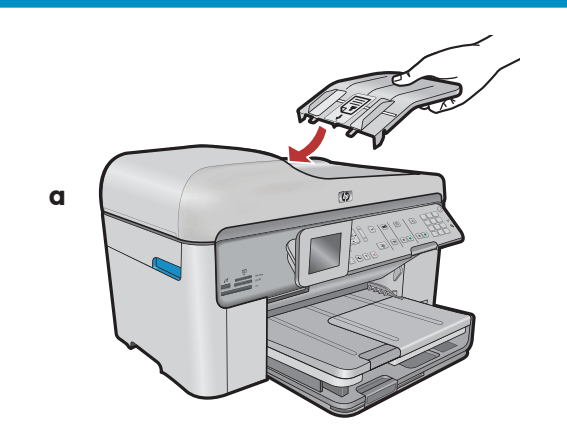

- (PT) a. Instale a bandeja do alimentador de documentos, alinhando as lingüetas na lateral com os slots do dispositivo. Insira as lingüetas nos slots até elas se encaixarem.
  - b. Se for necessário remover a cobertura do painel de controle, puxe a lateral direita da cobertura para cima. Para instalar uma nova cobertura, coloque-a sobre os botões do dispositivo. Pressione com firmeza todos os cantos da cobertura até que ela se encaixe no lugar. Verifique se todos os botões estão visíveis e livres.

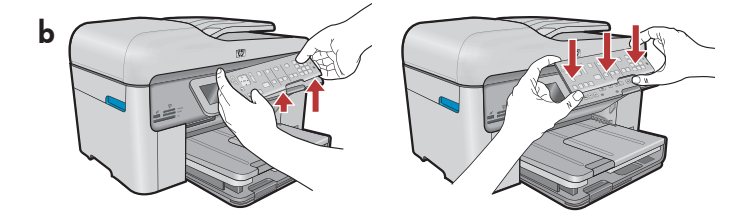

5

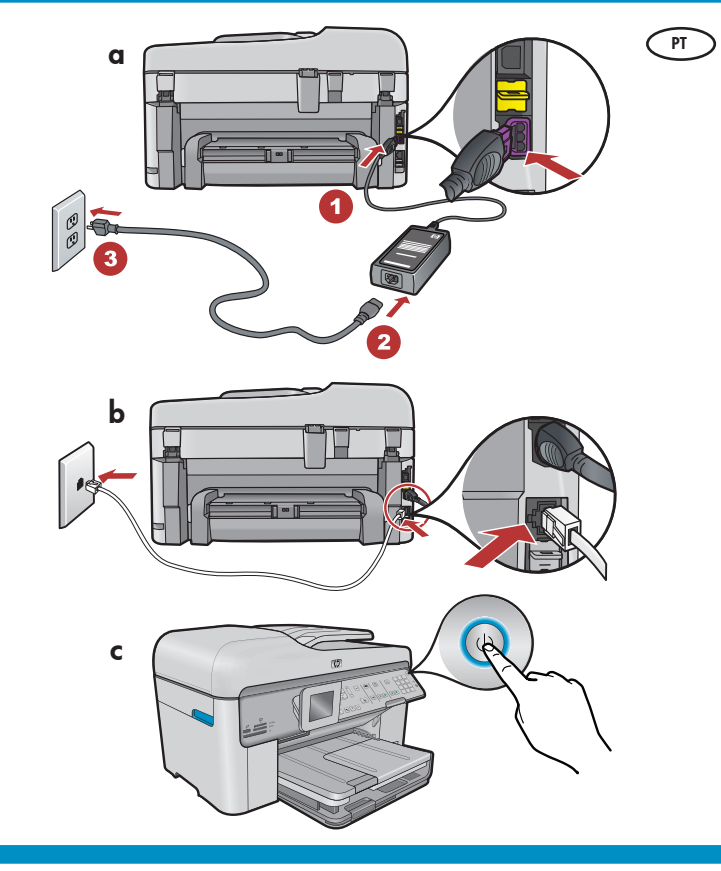

- a. Conecte o cabo de alimentação e o adaptador.
  - b. Conecte uma extremidade do cabo telefônico fornecido à porta marcada como 1-LINE e a outra à tomada da linha telefônica.
     Consulte a Ajuda exibida na tela para obter informações sobre outras opções de configuraçõe

informações sobre outras opções de configuração de fax.

c. Pressione (1) para ligar o HP All-in-One.
 NOTA: Preste atenção às mensagens e animações pertinentes exibidas no visor durante o processo de configuração.

6

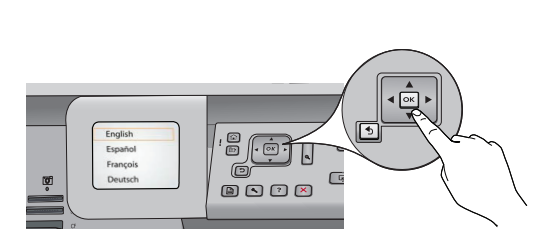

Se for exibido um prompt, use as setas para selecionar o seu idioma e pressione OK para confirmar. Selecione seu país/região e pressione OK para confirmar.

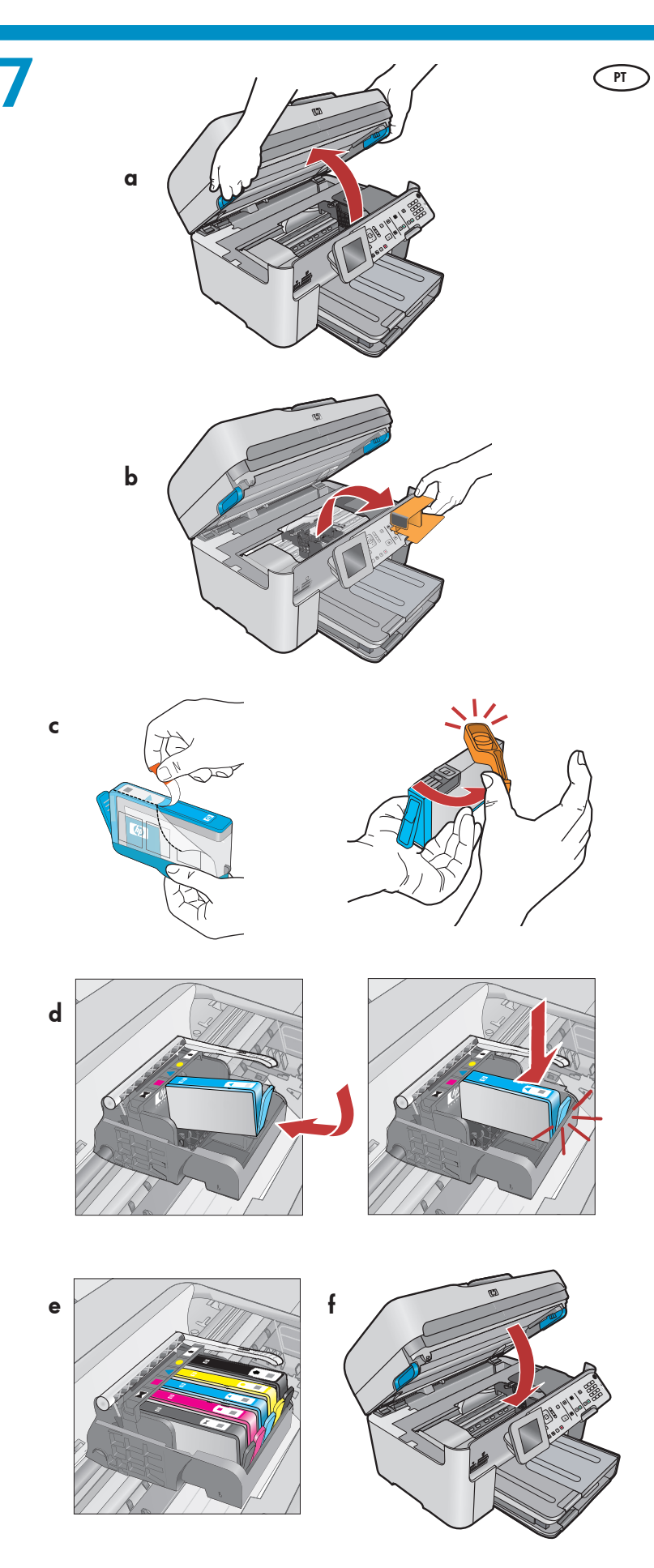

- **a.** Abra a porta de acesso ao cartucho de tinta.
  - **b.** Remova o retentor de plástico laranja do carro e descarte-o ou recicle.
  - c. Prepare os cartuchos de tinta. Primeiro, remova a embalagem plástica puxando a lingüeta laranja. Depois gire a tampa laranja do cartucho para encaixá-lo.
  - **d.** Vire o cartucho de tinta, deslize-o no slot adequado e pressione para baixo até que ele se encaixe no lugar.
  - e. Repita as etapas c e d para todos os cartuchos de tinta.
  - f. Feche a porta de acesso ao cartucho de tinta. O processo de inicialização é iniciado, o que pode levar alguns minutos. É normal ouvir ruídos do dispositivo durante esse processo. Enquanto o processo de inicialização continua, prossiga para a próxima etapa para colocar papel.

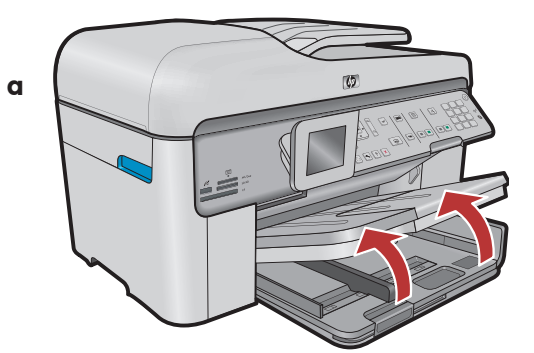

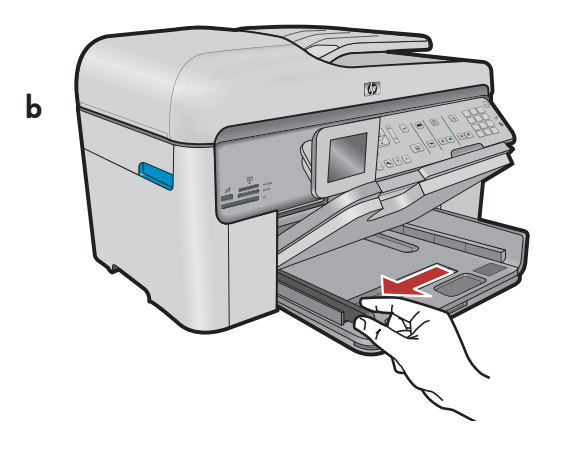

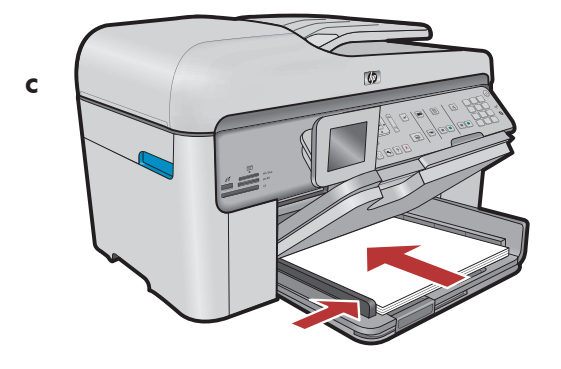

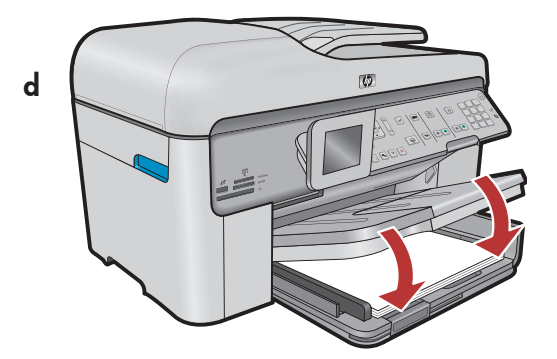

- PT
- **a.** Levante a bandeja de saída. **b.** Deslize para a esquerda a guia de largura de papel.
  - c. Insira papel branco comum na bandeja principal e ajuste as guias do papel.
    d. Abaixe a bandeja de saída.

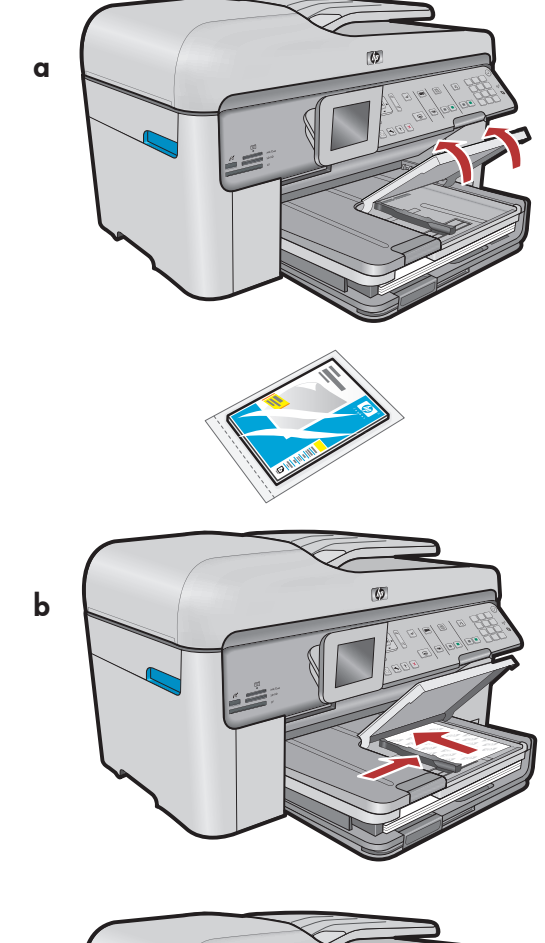

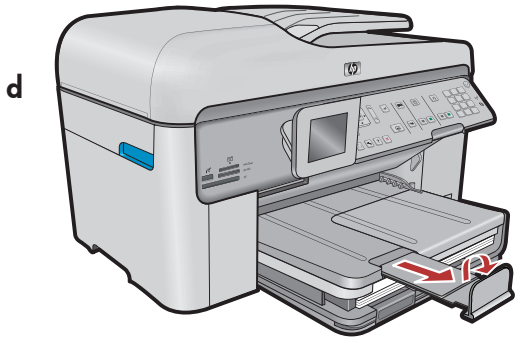

10

9

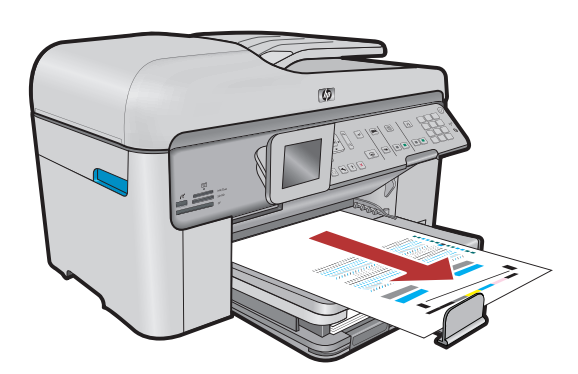

- PT Se você tiver papel fotográfico, coloque-o na bandeja fotográfica.
  - a. Levante a tampa da bandeja fotográfica.
  - b. Coloque o papel fotográfico com o lado brilhante para baixo na bandeja de foto. Deslize a guia de papel em direção ao papel fotográfico.
  - c. Abaixe a tampa da bandeja fotográfica.
  - **d.** Puxe o extensor da bandeja para fora e levante o suporte para papel.

- e aguarde alguns minutos até que a página de alinhamento seja impressa.
  - b. O alinhamento é concluído após a impressão dessa página. Pressione o botão OK. Descarte ou recicle a página de alinhamento.

## A - USB

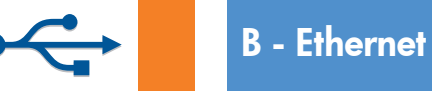

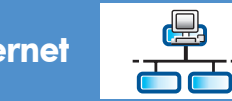

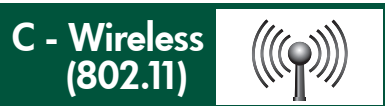

Escolha apenas **UM** tipo de conexão (A - USB, B - Ethernet/Com fio ou C - Sem fio (802.11))

### 🖨 🗛 - USB

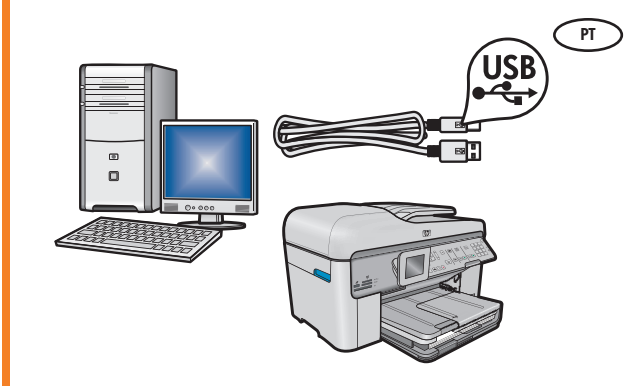

Siga as instruções na **Seção A** para conectar o HP All-in-One diretamente a um computador. **(Não conecte o cabo USB até chegar na Seção A).** Equipamento necessário: Cabo USB.

### B - Ethernet

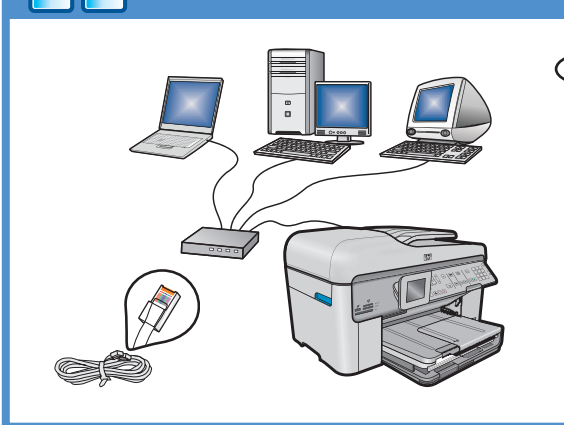

((((♀))))

Siga as instruções da Seção B para estabelecer uma conexão via cabo Ethernet entre o HP All-in-One e sua rede. Equipamento necessário: roteador e cabo Ethernet.

## C - Wireless (802.11)

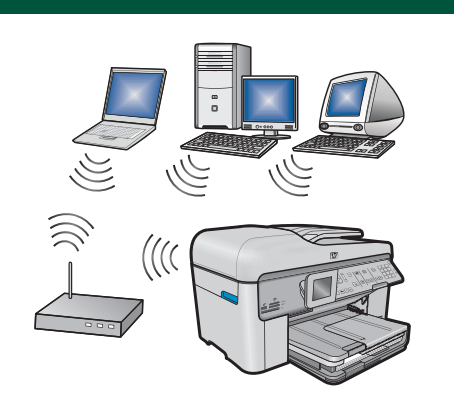

Siga as instruções na Seção C para estabelecer uma conexão sem fio (802.11 b ou g) entre o HP All-in-One e sua rede. Equipamento necessário: roteador sem fio.

6 • HP Photosmart Premium Fax All-in-One series-C309

## A - USB

### Windows:

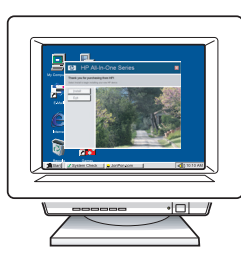

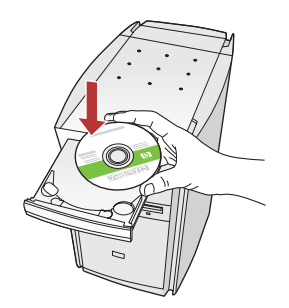

 a. Ligue o computador, faça login (se necessário) e aguarde a exibição da área de trabalho. Insira o CD verde e siga as instruções exibidas na tela. IMPORTANTE: Se a tela inicial de instalação não for exibida, clique duas vezes em Meu Computador, clique duas vezes no ícone de CD-ROM com o logotipo da HP e clique duas vezes em setup.exe.

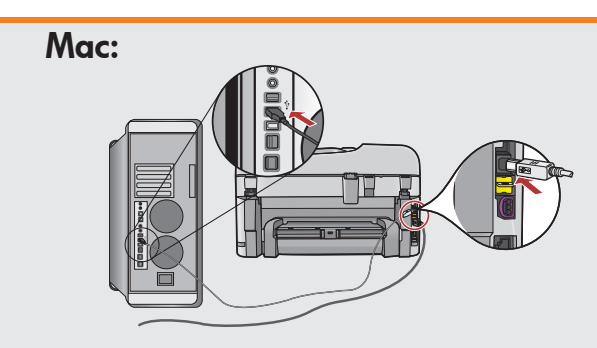

 IMPORTANTE: Adquira um cabo USB separadamente caso não seja fornecido.
 a. Conecte o cabo USB à porta na parte traseira do HP All-in-One e a qualquer porta USB no computador.

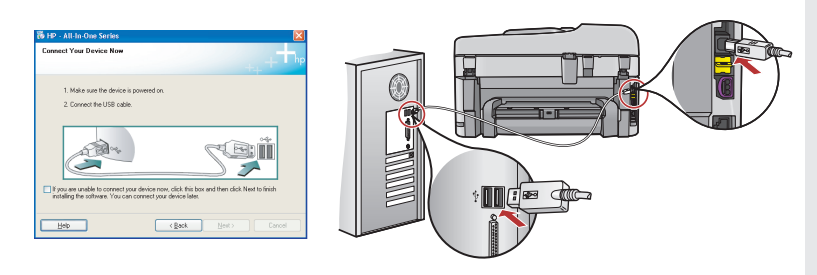

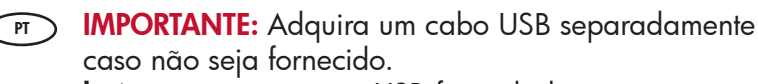

- **b.** Assim que o prompt USB for exibido, conecte o cabo USB à porta na parte traseira do HP All-in-One e a qualquer porta USB no computador.
- **c.** Siga as instruções exibidas na tela para concluir a instalação do software.
- **d.** Vá para a página 15 para explorar o HP All-in-One.

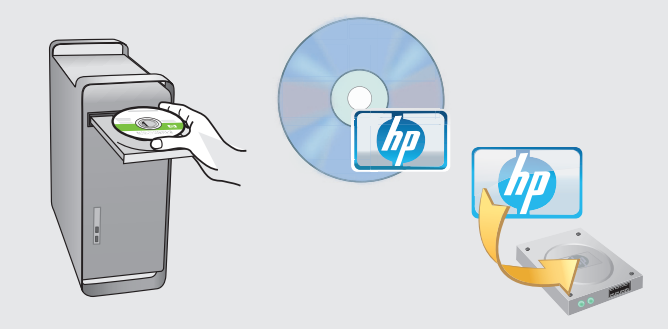

### **b.** Insira o CD **verde**.

- c. Clique duas vezes no ícone do CD do HP Photosmart na área de trabalho.
- **d.** Clique duas vezes no ícone do **HP Installer**. Siga as instruções exibidas na tela.
- e. Conclua as etapas exibidas na tela do Assistente de Instalação.
- Ao terminar, vá para a página 15 para explorar o HP All-in-One.

## Solução de problemas com USB

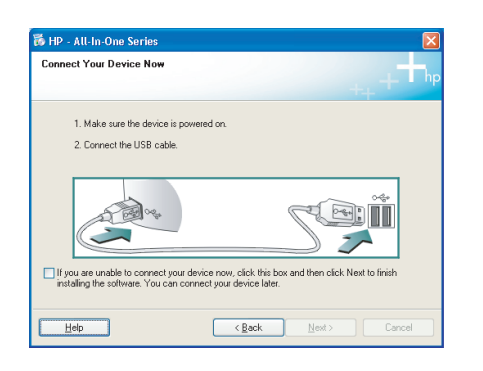

Problema: (Somente Windows) A tela que solicita a conexão do cabo PT USB não foi exibida.

Ação: Cancele todas as telas. Remova o CD verde do HP All-in-One e insira-o novamente. Consulte a Seção A.

m/support

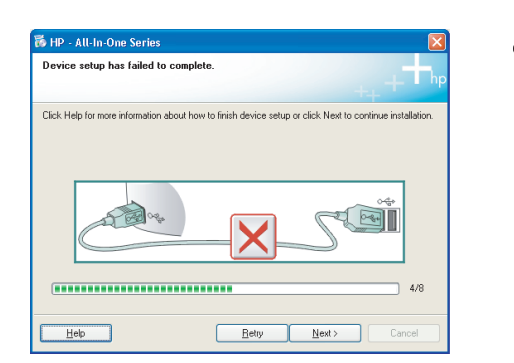

Problema: (Somente Windows) A tela A configuração do dispositivo PT não foi concluída é exibida. Ação: Desconecte o dispositivo e conecte-o novamente. Verifique todas

as conexões. Verifique se o cabo USB está conectado ao computador. Não conecte o cabo USB a um teclado ou hub USB sem energia. Consulte a Seção A.

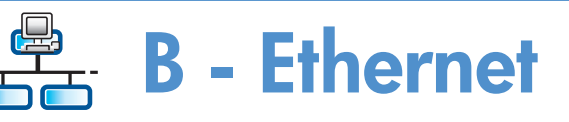

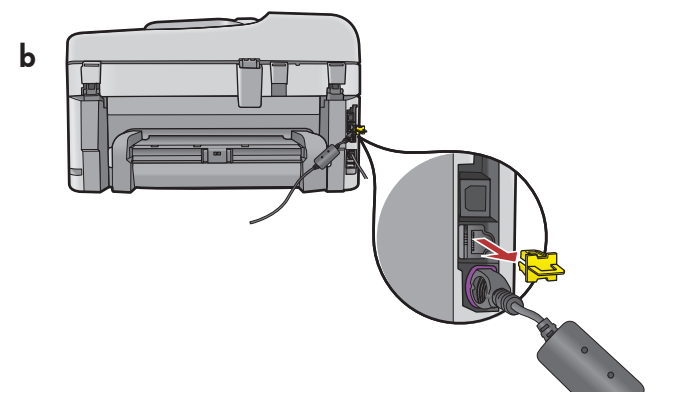

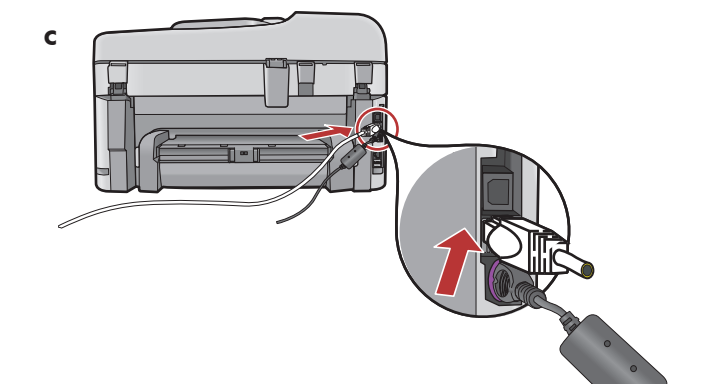

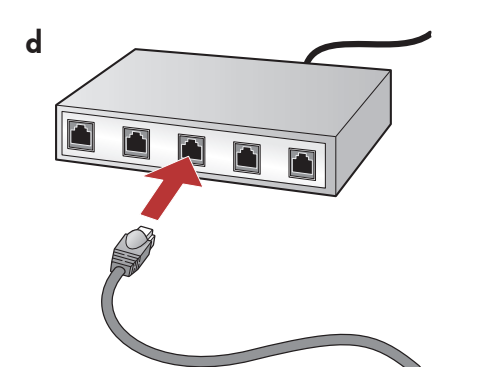

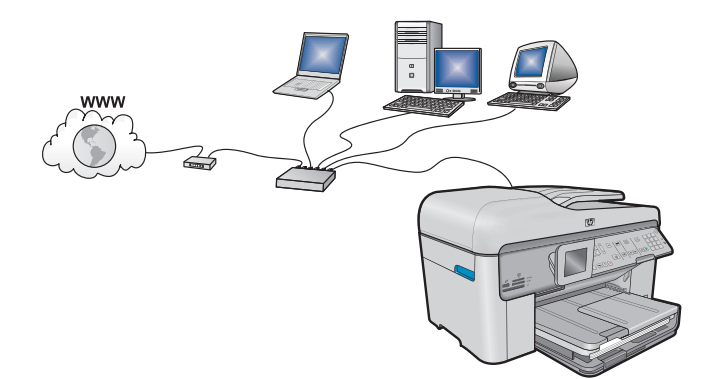

**a.** Localize o cabo Ethernet/de rede.

- **b.** Remova o plugue amarelo da parte traseira do dispositivo.
- c. Conecte uma extremidade do cabo Ethernet/ de rede à porta Ethernet na parte traseira do dispositivo.
- **d.** Conecte a outra extremidade do cabo Ethernet/ de rede ao roteador (não na porta da Internet).
- e. Vá para a **Seção D** deste Guia de Configuração para instalar o software.

**Importante:** Seu computador e o HP All-in-One devem fazer parte da mesma rede, que deve estar ativa e funcionando. Se você estiver usando um modem DSL ou a cabo, não conecte o cabo Ethernet/de rede do HP All-in-One ao modem a cabo. Conecte o cabo somente ao roteador.

## C1 - Wireless (802.11)

a. Localize e anote as configurações do roteador sem fio: Nome da rede (também chamado SSID):\_\_\_\_\_\_ Chave WEP/senha WPA (se necessário):

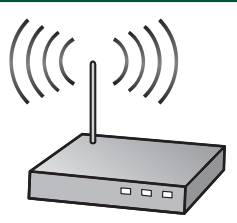

**IMPORTANTE:** Você deve ter essas informações disponíveis para poder continuar com a configuração sem fio. A HP fornece uma ferramenta baseada na Web chamada Wireless Network Assistant (Assistente de Rede sem Fio) [URL: www.hp.com/go/networksetup] que pode ajudá-lo a recuperar essas informações em alguns sistemas. (Esse Assistente funciona somente com o Internet Explorer e é apresentado apenas em inglês). Se o Assistente de rede sem fio não for capaz de recuperar as informações da rede, você deverá consultar a documentação do seu roteador sem fio, do fabricante do roteador ou da pessoa que originalmente configurou sua rede sem fio.

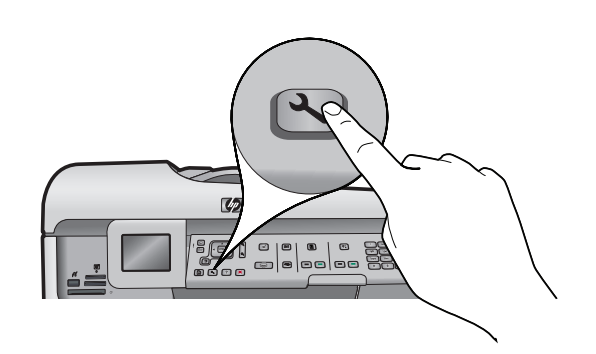

(r) **b.** Pressione o botão **Configurar** para ligar o HP All-in-One.

c. Pressione ▼ para realçar Network (Rede) e pressione OK. O Menu Rede será exibido.

d. Pressione ▼ para realçar Wireless Setup Wizard (Assistente de Configuração sem Fio) e pressione OK. Em poucos momentos, uma lista das redes detectadas é exibida no visor.

## C2 - Wireless (802.11)

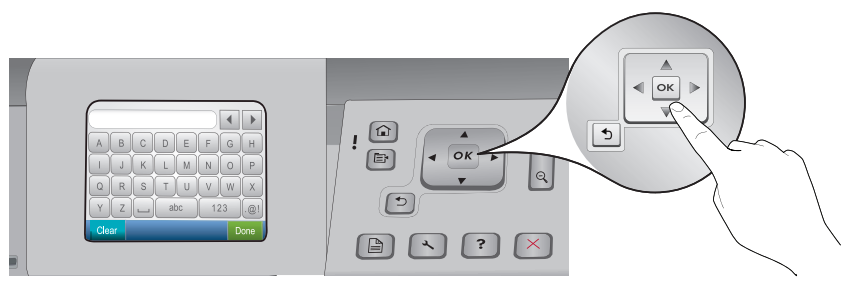

#### **e.** Siga um dos procedimentos abaixo:

- Pressione 🛡 para realçar o nome da rede que você anotou anteriormente.
- Se o nome da rede anotado não for exibido na lista, pressione a seta para a direita para atualizar a lista ou insira o nome manualmente. Pressione ▼ para realçar Enter New Network Name (SSID) (Digitar o nome da nova rede (SSID)) e pressione OK. Use o teclado visual para digitar o nome da rede. Use as Dicas do teclado visual a seguir, se necessário.
- f. Se a rede utilizar recursos de segurança, um prompt será exibido para a chave WEP ou senha WPA. Ambas diferenciam maiúsculas de minúsculas. Use o teclado visual para digitar a chave WEP ou a senha WPA, se necessário.

Nota: Se o roteador fornecer 4 chaves WEP, use a primeira delas.

g. Siga os prompts no visor para concluir a configuração da rede.

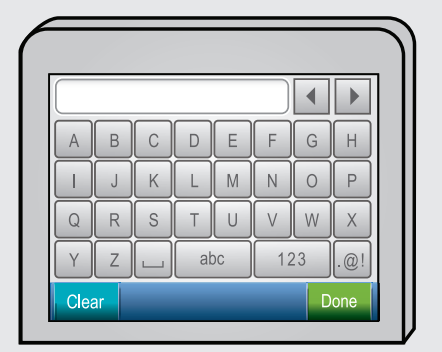

#### **Dicas do teclado visual:**

- Para selecionar: Use as teclas de seta para realçar e pressione **OK**.
- Em caso de erros: Selecione Limpar
- Para digitar minúsculas: Selecione abc
- Para digitar números: Selecione 123
- Para digitar símbolos: Selecione .@!
- Ao concluir: Realce Done (Concluído) e pressione OK.

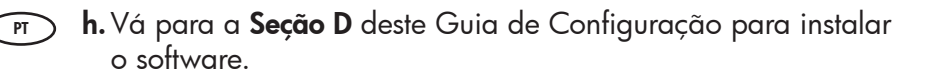

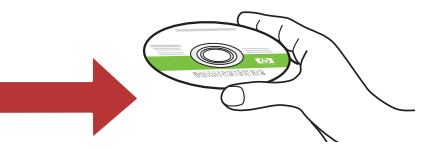

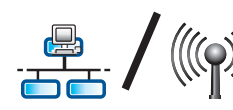

## D1 - Ethernet/ Wireless (802.11)

#### Windows:

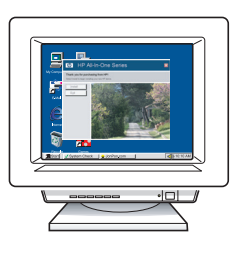

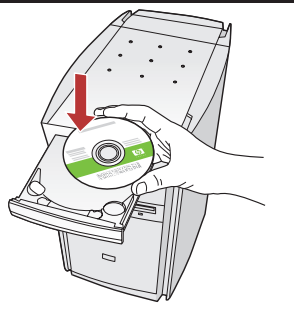

- a. Ligue o computador, faça login (se necessário) e aguarde a exibição da área de trabalho.
  - **b.** Insira o CD **verde** e siga as instruções exibidas na tela.

**IMPORTANTE:** Se a tela inicial de instalação não for exibida, clique duas vezes em **Meu Computador**, clique duas vezes no ícone de **CD-ROM** com o logotipo da HP e clique duas vezes em **setup.exe**.

#### c. Na tela Tipo de conexão, selecione via rede.

d. O software de firewall pode exibir prompts avisando sobre a tentativa do software HP de acessar a rede. Responda para que o acesso seja sempre permitido. Continue com a instalação do software HP.
Nota: Aplicativos antivírus e anti-spyware podem reduzir a velocidade ou bloquear a instalação do software e talvez devam ser desativados. Lembre-se de ativá-los novamente após a instalação.

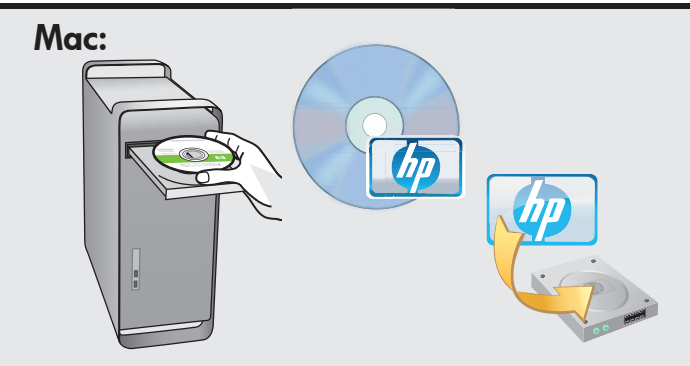

- a. Ligue o computador, faça login (se necessário) e aguarde a exibição da área de trabalho.
  - **b.** Insira o CD **verde**.
  - c. Clique duas vezes no ícone do CD do HP Photosmart na área de trabalho.
  - **d.** Clique duas vezes no ícone do **HP Installer**. Siga as instruções exibidas na tela.
  - e. Conclua as etapas na tela do Assistente de instalação.

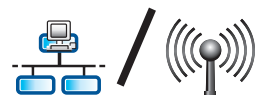

# D2 - Ethernet/ Wireless (802.11)

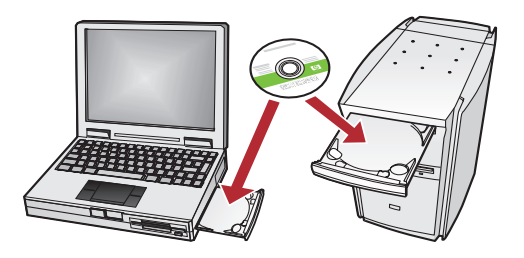

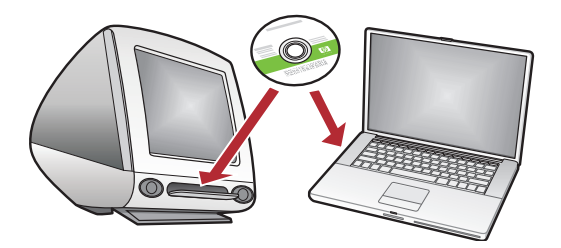

Se houver outros computadores na rede, instale o software do HP All-in-One em todos eles. Siga as instruções exibidas na tela. Verifique se escolheu os tipos de conexão corretos entre a rede e o HP All-in-One (e não entre o computador e a rede).

### Solução de problemas de rede

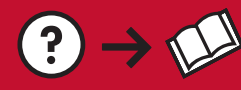

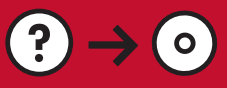

🔶 www.hp.com/support

Problema: Após a execução do Assistente de configuração sem fio no painel de controle do HP All-in-One, o HP All-in-One não pode se conectar à rede.

#### Ação:

- Execute o teste de rede sem fio. Você pode executar esse teste de diagnóstico diretamente do Assistente de configuração sem fio ou do menu Rede do painel frontal do HP All-in-One. No menu Rede, role para baixo e selecione Teste de rede sem fio. Após a execução do teste, será impresso um relatório que relaciona todos os problemas detectados na rede sem fio, junto com as recomendações sobre como corrigi-los.
- Talvez haja a interferência de outros dispositivos impedindo a conexão do HP All-in-One. Qualquer dispositivo sem fio que use 2,4 GHz pode causar interferência (inclusive microondas). Verifique se esses dispositivos não estão em uso durante a instalação do HP All-in-One.
- Talvez seja necessário reiniciar o roteador sem fio. Desligue o roteador sem fio por 30 segundos e ligue-o novamente. Em seguida, execute o Assistente de configuração sem fio no HP All-in-One.

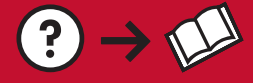

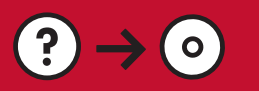

- Problema: Ao instalar o software HP All-in-One, a mensagem de erro Impressora não encontrada é exibida. Ação:
  - O HP All-in-One talvez não esteja conectado à rede. No caso de conexão sem fio, execute o Assistente de configuração sem fio no painel frontal do HP All-in-One antes de continuar a instalação do software. Você também pode executar o Teste de rede sem fio do painel frontal do HP All-in-One para verificar a conexão sem fio entre o HP All-in-One e a rede sem fio. Ambos podem ser acessados no menu Rede do painel frontal.
  - No caso de uma conexão Ethernet com fio, verifique as conexões de cabo entre o HP All-in-One, roteador e o computador.
  - Tente desativar temporariamente softwares de firewall, anti-spyware e antivírus que estejam em execução no computador.
  - Consulte a Ajuda exibida na tela do HP All-in-One para obter ajuda adicional sobre solução de problemas de rede.

PT Problema: A mensagem de erro Chave WEP inválida ou Senha WPA inválida é exibida ao executar o Assistente da configuração sem fio.

**Ação:** Talvez você tenha digitado a chave WEP ou a senha WPA ou o Nome da rede (se inserido manualmente) incorretamente. Eles diferenciam maiúsculas de minúsculas e devem ser digitados com exatidão. Verifique se não há espaços em branco no início e no fim.

## Conhecer os recursos

Agora que o programa de software HP Photosmart está instalado no computador, você pode testar alguns dos seus recursos HP All-in-One.

### Imprimir fotos

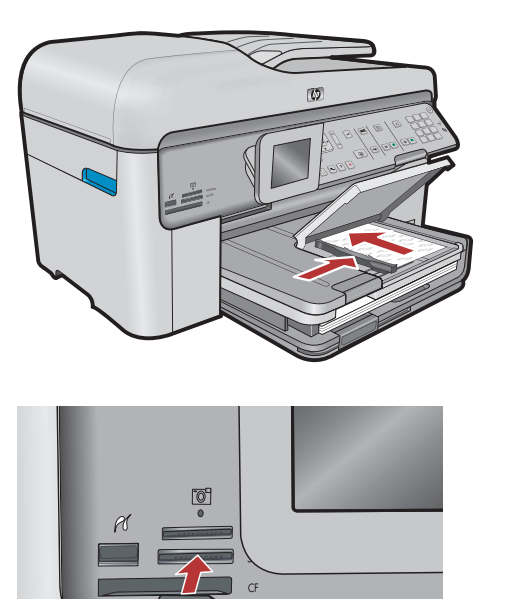

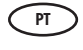

Você pode imprimir fotos de um cartão de memória ou uma câmera conectada usando os menus do visor.

### Formas rápidas

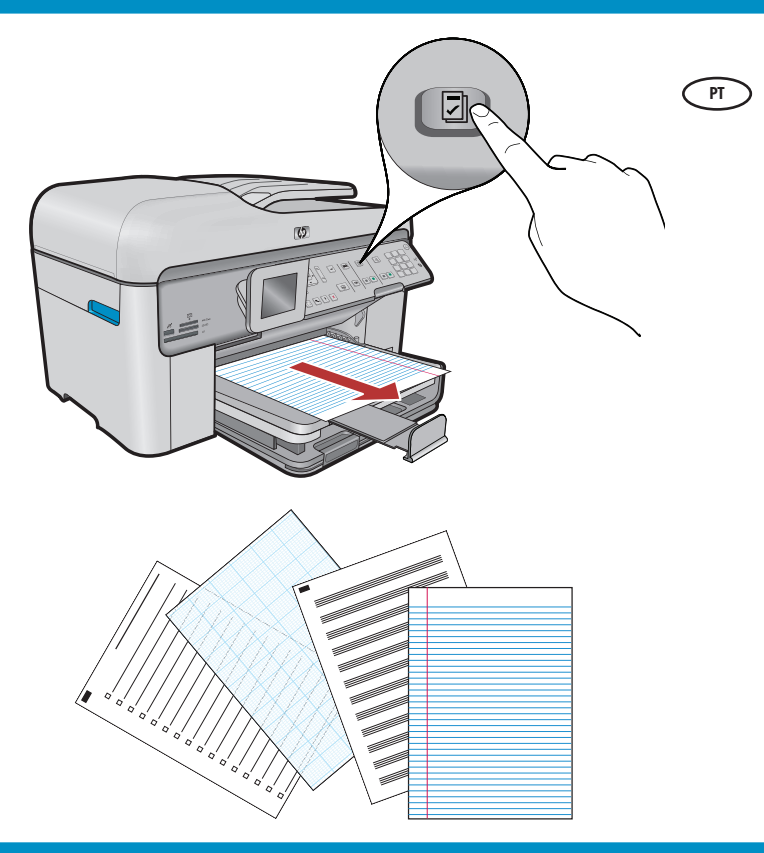

O recurso Formas rápidas oferece acesso instantâneo a formulários úteis como listas de verificação, papel gráfico, calendários, e até mesmo papel de caderno. Comece pressionando o botão **Formas rápidas** no painel de controle.

### Imprimir CDs

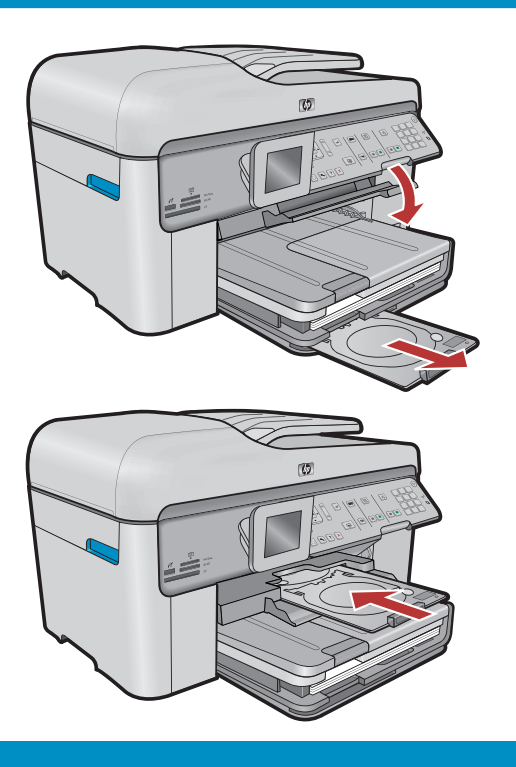

© 2008 Hewlett-Packard Development Company, L.P.

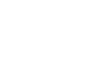

PT

Ao usar o software HP, você pode personalizar fotos

ou texto e imprimir em um CD imprimível. Consulte

a ajuda online para obter detalhes.

\*CC335-90002\*

Printed in ()